# Webiators Price After Login

How to Install: Download the "Ready to paste" package from your customer's area,

unzip it and upload the all files in 'app/code/Webiators/PriceAfterLogin folder to your

Magento install dir.

## **Update the Database:** Move to Magento Root directory with CLI and execute below commands

- php bin/magento setup:upgrade
- php bin/magento setup:di:compile
- php bin/magento setup:static-content:deploy
- php bin/magento cache:flush

#### How to Use: Go to Stores >> Configuration >> Webiators >> Price After Login

| Û           | Configuration -         | - |                                     |                                                                               | Q | 😰 💄 yogesh2 🗸 |
|-------------|-------------------------|---|-------------------------------------|-------------------------------------------------------------------------------|---|---------------|
| DASHBOARD   | Scope: Default Config 🔻 | 0 |                                     |                                                                               |   | Save Config   |
| \$<br>SALES | WERLATORS               | ^ | Concert Configuration               |                                                                               |   |               |
| CATALOG     | Price After Login       |   | General Configuration               |                                                                               |   | $\odot$       |
| RH BLOG     | Price Arter Login       |   | [store view]                        | Yes                                                                           | • |               |
| CUSTOMERS   | GENERAL                 | ~ | Button Label<br>[store view]        | Login to Show Price                                                           |   |               |
|             | CATALOG                 | ~ | Button Redirect URL<br>[store view] | customer/account/login<br>please enter Redirect URL ex:customer/account/login |   |               |
|             | SECURITY                | ~ | Text Color                          | FFFFFF                                                                        |   |               |
|             | CUSTOMERS               | ~ | [store view]<br>Background Color    | 197963                                                                        |   |               |
|             | SALES                   | ~ | [store view]                        |                                                                               |   |               |
| STORES      | ΥΟΤΡΟ                   | ~ |                                     |                                                                               |   |               |

Enable module from General Configuration and update configurations as per your needs.

| Enable<br>[store view]           | Yes                                                 | • |
|----------------------------------|-----------------------------------------------------|---|
| Button Label<br>[store view]     | Login to Show Price                                 |   |
| Button Redirect URL              | customer/account/login                              |   |
|                                  | please enter Redirect URL ex:customer/account/login |   |
| Text Color<br>[store view]       | FFFFF                                               |   |
| Background Color<br>[store view] | 1979C3                                              |   |

**Enable:** Choose "Yes" to Enable the module.

Button Label: Change text for Button Label.

Button Redirect URL: Enter the URL of the redirect page for the button.

**Text Color:** Set the button text color.

**Background Color:** Set the button background color.

**Result In Frontend:** 

In Product List Page:

| Shopping Options   |              | 12 Items                    |                |                          | Sort By Position 🗸 🕇 |
|--------------------|--------------|-----------------------------|----------------|--------------------------|----------------------|
| STYLE              | ~            |                             |                |                          |                      |
| SIZE               | ~            |                             |                |                          | 35                   |
| PRICE              | ~            |                             |                |                          |                      |
| COLOR              | ~            |                             |                |                          | Nº N                 |
| MATERIAL           | ~            |                             |                |                          |                      |
| ECO COLLECTION     | $\checkmark$ |                             |                |                          |                      |
| PERFORMANCE FABRIC | $\sim$       |                             |                | W Is                     |                      |
| ERIN RECOMMENDS    | $\checkmark$ | Olivia 1/4 Zip Light Jacket | Juno Jacket    | Neve Studio Dance Jacket | Nadia Elements Shell |
| NEW                | $\checkmark$ | XS S M L                    | ★★★★ 3 Reviews | **** 3 Reviews           | **** 3 Reviews       |
| SALE               | ~            | XL                          | XS S M L       | XS S M L                 | XS S M L             |
| PATTERN            | ~            |                             | XL             | XL                       | XL                   |
| CLIMATE            | ~            | Login to Show Price         |                |                          |                      |
|                    |              | <b>♥</b> .lı                |                |                          |                      |

### In Product Detail Page:

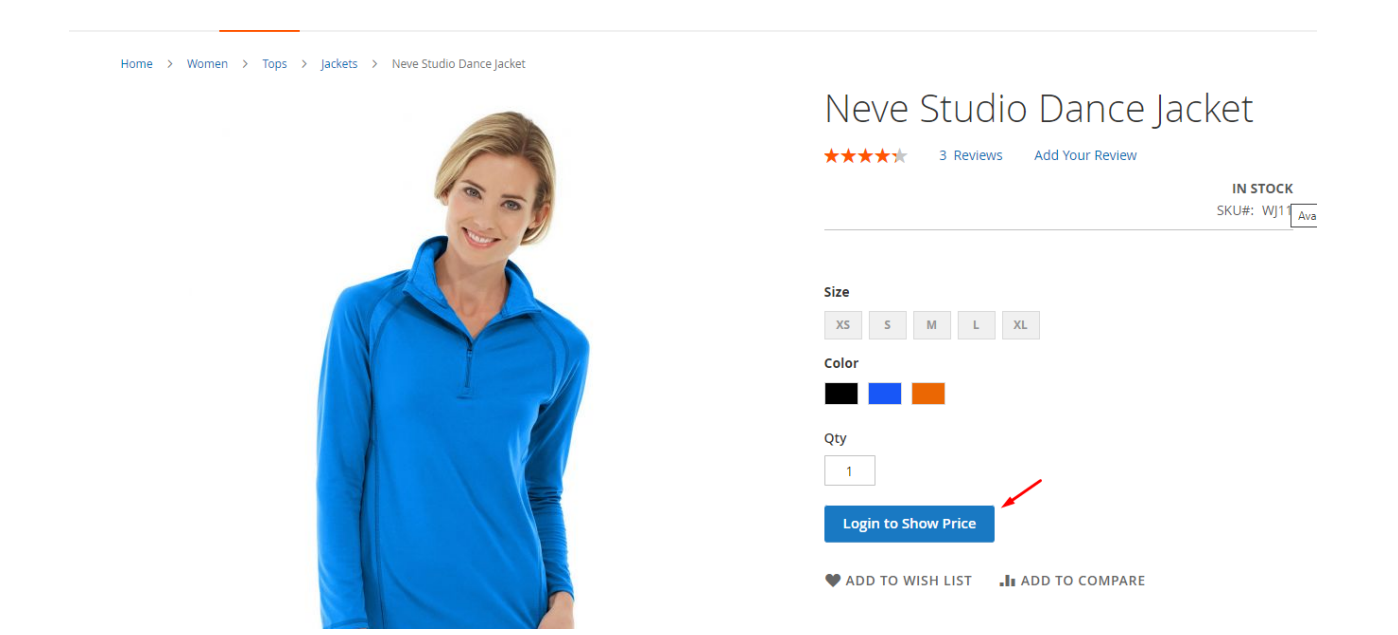

#### FEEL FREE TO CONTACT for support or any custom request.

Email: <a href="mailto:support@webiators.com">support@webiators.com</a>